# User registration

3000

virgin allantic cargo

H H H H H H H

## myVS user guide

Virgin Atlantic Cargo V1.04.23

### Table of Contents

| User registration overview                          | <u>3</u> |  |
|-----------------------------------------------------|----------|--|
| Who can register for myVS?                          | <u>3</u> |  |
| What will I have access to as a registered user?    | <u>3</u> |  |
| Accessing the user registration form                | <u>4</u> |  |
| User name and password requirements                 | <u>5</u> |  |
| Required registration information                   | <u>6</u> |  |
| Verifying my email address                          |          |  |
| How will I know if my account is approved?          | <u>8</u> |  |
| Who do I contact for a status update on my account? | <u>9</u> |  |

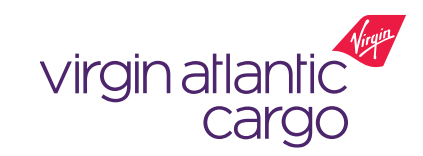

### User registration overview

User registration allows you to register for an account on myVS, the Virgin Atlantic Cargo digital platform.

### Who can register for an account?

- myVS is available to employees of Freight Forwards who are registered customers of Virgin Atlantic Cargo
- By creating a myVS account you are agreeing to our terms and conditions and confirm that you are approved by your company to make bookings
- If your company isn't a registered customer, you can <u>contact us</u> to register as a customer and then when your company is approved, you can complete your myVS user registration

#### Key Features for logged in vs non-logged in:

| Feature            | Logged in user                                                                                                    | Non-logged in user                                                                                                    |
|--------------------|----------------------------------------------------------------------------------------------------|----------------------------------------------------------------------------------------------------|
| Search & Track     | <ul> <li>Image: A second second s</li></ul> | ✓                                                                                                    |
| Schedules          | <ul> <li>Image: A second second s</li></ul> | <ul> <li>Image: A set of the set of the</li></ul> |
| Find Offers        | ✓                                                                                                    | ×                                                                                                    |
| Booking            | <ul> <li>Image: A second second s</li></ul> | ×                                                                                                    |
| Booking management | <ul> <li>Image: A second second s</li></ul> | ×                                                                                                    |

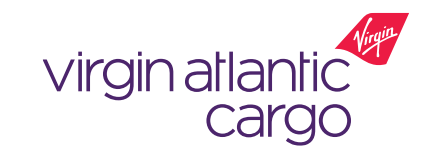

#### myVS User Guide: User registration v01.04.23

This document is intended for business use and should be distributed to intended recipients only.

### Accessing the user registration form

### From virginatlanticcargo.com:

- 1. Access virginatlanticcargo.com
- 2. Click 'Register' within the red banner

### (Fig 1)

- 3. myVS will open in a new tab with the Login / Register component visible (Fig 3)
- 4. Click the 'Register now!' link then select 'Individual User' which will open the user registration form

### Direct to myVS:

- 1. Access <u>https://myvs.virginatlanticcargo.com/app/o</u> fferandorder/#/home/find-offer
- 2. Click the 'SIGN IN' button (Fig 2)
- 3. Within the login / register pop-up, click 'Register now!' then select 'Individual User' which will open user registration form

#### myVS User Guide: User registration v01.04.23

This document is intended for business use and should be distributed to intended recipients only.

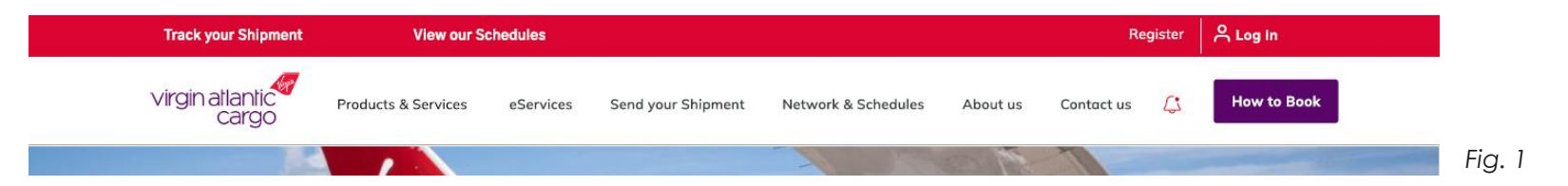

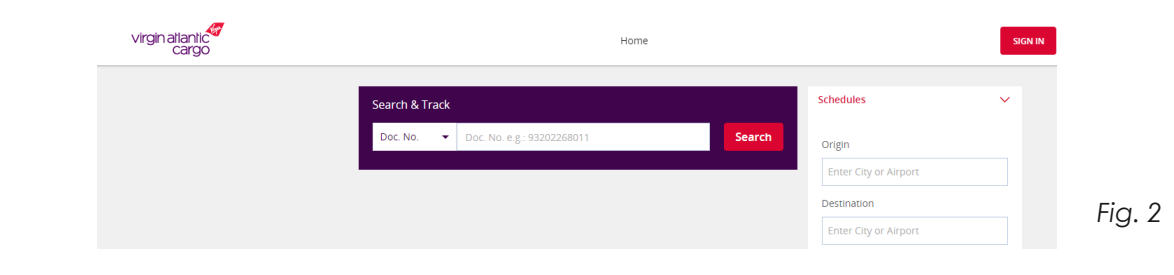

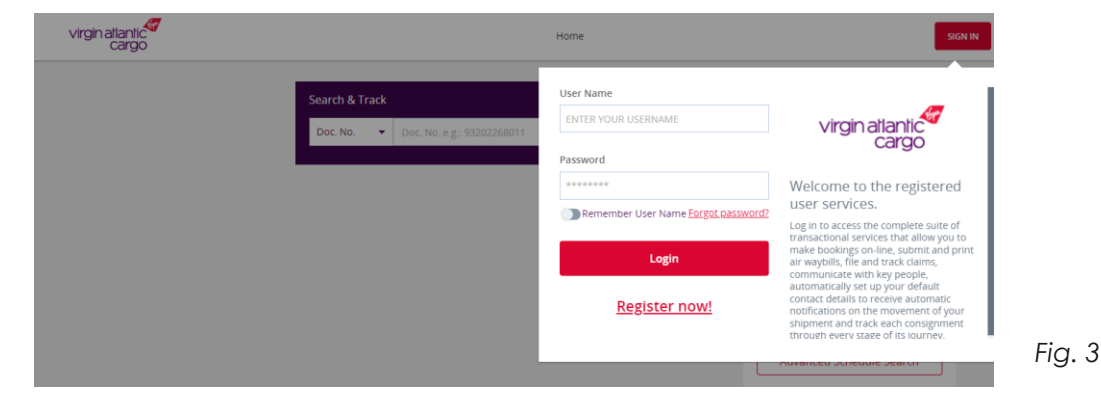

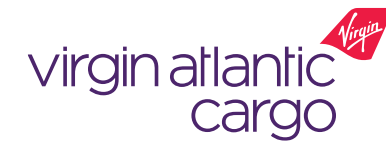

### User name and password requirements

(1) You will login using your username, so make it memorable!

### User name requirements

- Be between 5 15 alphanumeric characters
- Do not include any special characters (! \$ % ^ etc.)

### Password requirements

- Be between 7 15 characters
- Contain at least:
  - 1 lower case letter (e.g. abc)
  - 1 upper case letter (e.g. ABC)
  - 1 number (e.g. 123)
  - 1 special character (e.g. !@.#\$%&\*)

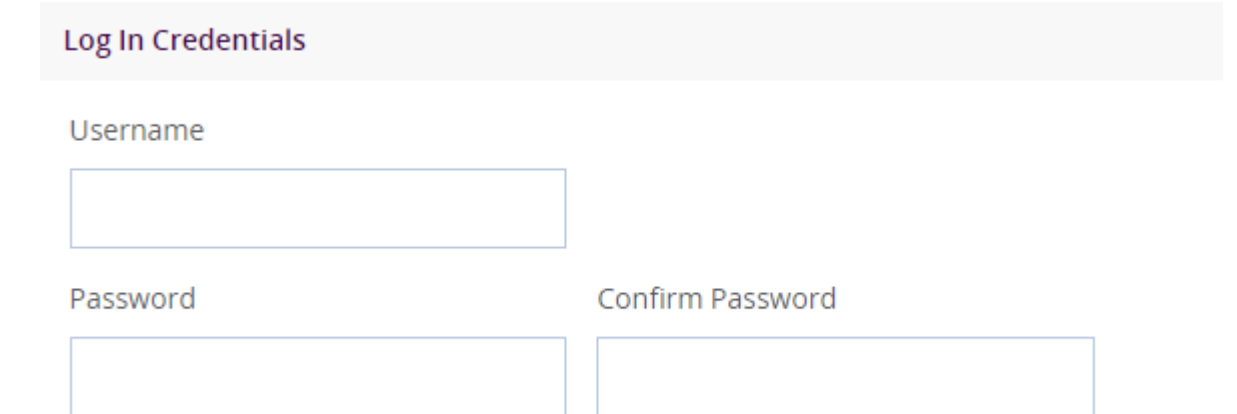

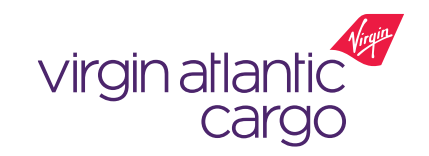

Fig. 4

### Required registration information

(i) Where possible please provide a contact number as this will help us if we need to contact you

The following are **mandatory** data points on the user registration form (Fig. 5):

- User name
- Password
- Email
- Your preferred default airport
- Salutation
- First name
- Last name
- Accept Terms and Conditions

You have the **option** to complete the following data points:

- Mobile and addition phone number
- Upload a photo
- Address details, including Street address, location, city code, state / province, country, postcode

| 0                                                                                                    |                                         |          |
|----------------------------------------------------------------------------------------------------|-----------------------------------------|----------|
| Log In Credentials                                                                                              |                                         |          |
| Username                                                                                                    |                                         |          |
| Password                                                                                                    | Confirm Password                        |          |
| feed and a second second second second second second second second second second second second second second se |                                         |          |
|                                                                                                    |                                         |          |
| Preferences                                                                                                    | ^                                       |          |
| Your preferred default airport 🕼                                                                                |                                         |          |
| Personal Details                                                                                                |                                         |          |
| Salutation                                                                                                    |                                         |          |
| ▼<br>First Name                                                                                                 | Last Name                               |          |
|                                                                                                    |                                         |          |
| Mobile (Optional)                                                                                               | Additional Phone Number (Optional)      |          |
| Address (Optional)                                                                                              | ^                                       |          |
| Street Address                                                                                                  | Place/Location                          |          |
| P.O. Box (Optional) Pincode/Z                                                                                   | ip (Optional) State/Province (Optional) |          |
| City Code (Optional) City Name                                                                                  | s Country                               |          |
| Ľ                                                                                                    |                                         | Fig. 5   |
| Declaration                                                                                                    | ione for registration process           |          |
|                                                                                                    |                                         |          |
|                                                                                                    | reCAPTCHA<br>Prinzy - Tema              | atlantic |
|                                                                                                    | Cancel                                  | cargo    |

myVS User Guide: User registration v01.04.23 This document is intended for business use and should be distributed to intended recipients only.

### Verifying your email address

(i) myVS emails will be received from <u>cargo.noreply@fly.virgin.com</u>. This mailbox is not monitored so do not reply to emails from this address

When you have submitted your user registration form, you will receive an email (Fig. 6) asking you to verify your email address.

### To verify your email address:

- 1. Simply click on the verification link in the email
- 2. You will be redirected to myVS confirming that the verification has been successful
- 3. Our support teams will then review and authenticate your registration request

#### Having issues verifying your email address:

- 1. Check your junk for the email 'myVS email verification Virgin Atlantic Cargo '
- 2. If you can't locate the email but have the 'Account activation screen open', click the 'Resend Verification Email' button
- 3. If you are unable to complete step 2, click to 'SIGN IN' and enter your user name and password, this will take you to the 'Account activation' screen

#### myVS User Guide: User registration v01.04.23

This document is intended for business use and should be distributed to intended recipients only.

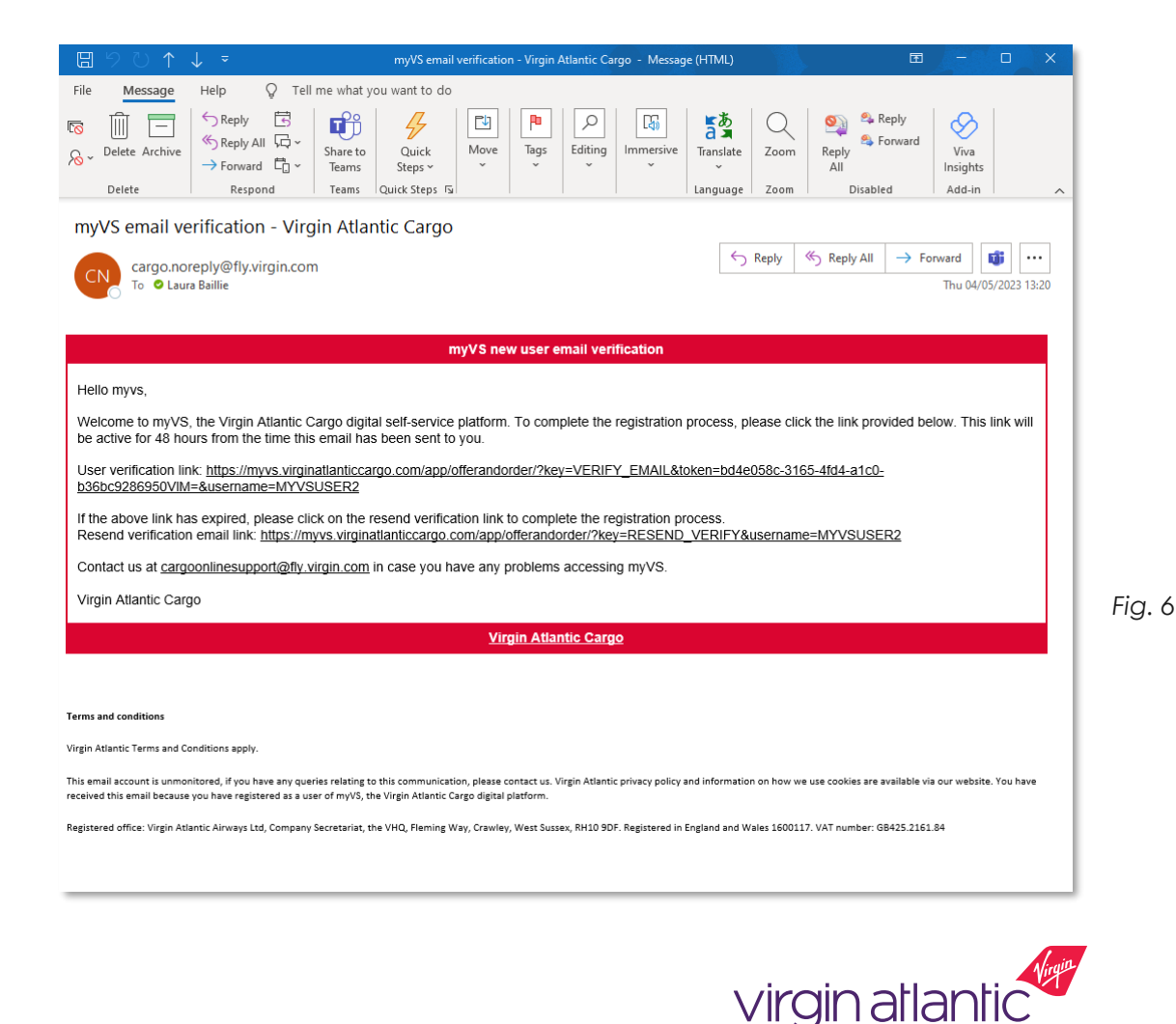

### How will I know if my account is approved?

(i) We will check that you are an employee of one of our registered customers to be able to approve your account

- 1. Our support team will review your user registration request within two business days from the time of submission
- 2. If we require any additional information to approve your account, our support team will contact you on the email or phone number provided
- 3. Once your account is approved, you will receive a confirmation email (Fig. 7)
- 4. You can then use your user name and password to login and access your account

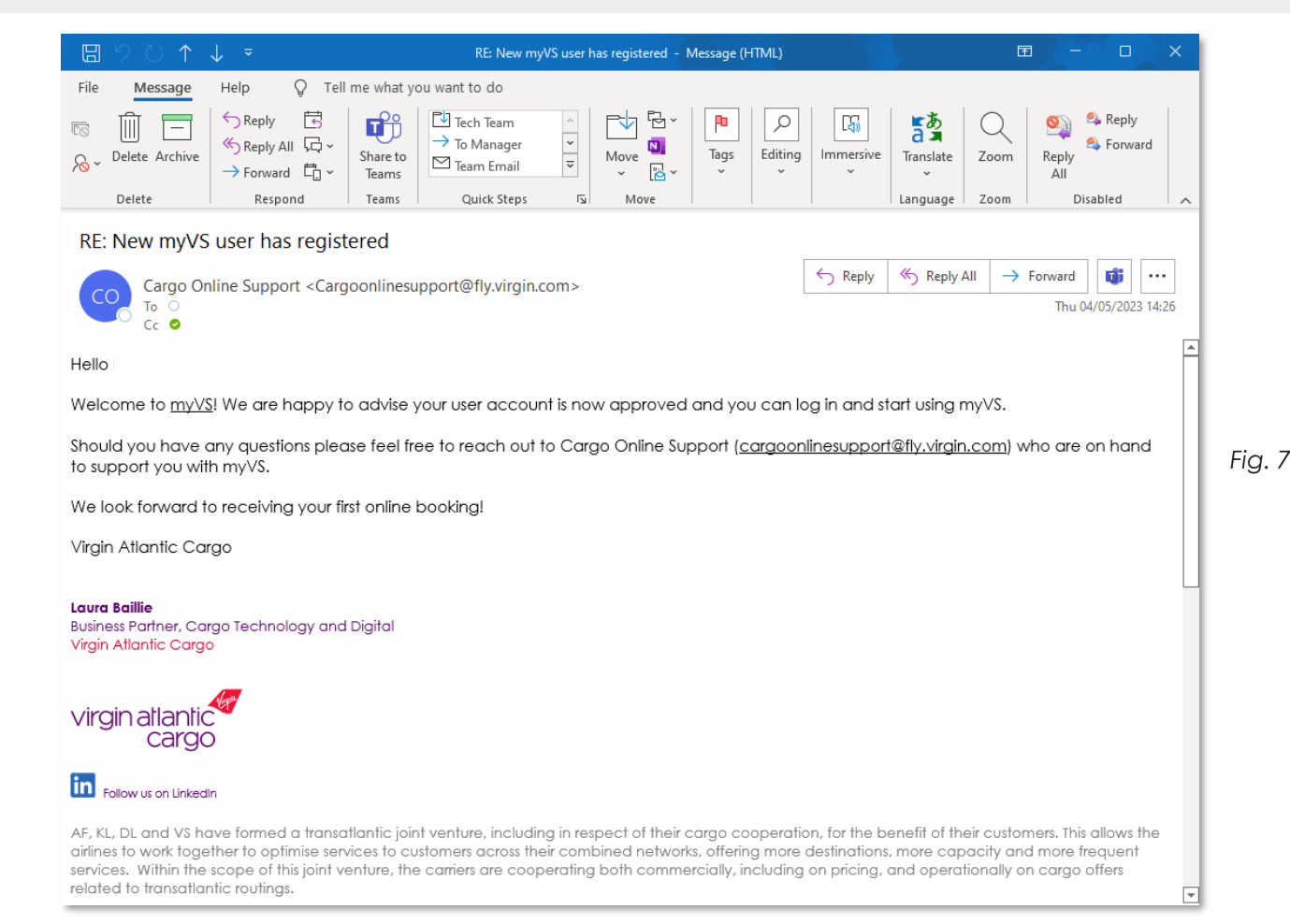

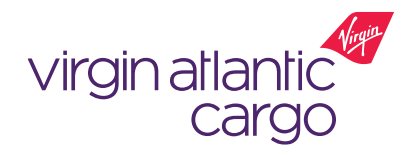

### Who do I contact for a status update on my registration request?

(1) Your user registration request will be processed within two business days

If you have a query or need to contact us about your myVS registration request or account, please contact our support team using the details below:

Email: <u>cargoonlinesupport@fly.virgin.com</u>

Subject line: myVS user registration

Note, using this subject line will support us routing your query.

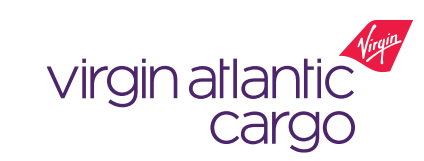

Fig. 8

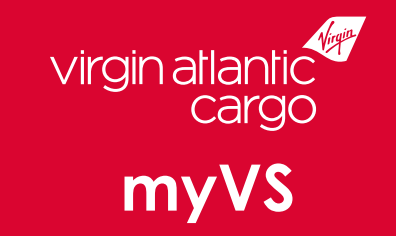

## Visit virginatlanticcargo.com for more information